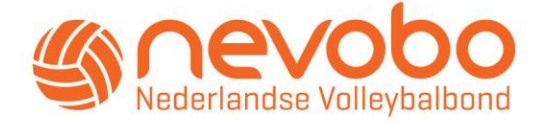

# Handleiding VOG toewijzen op Nevobo.nl Voor verenigingen

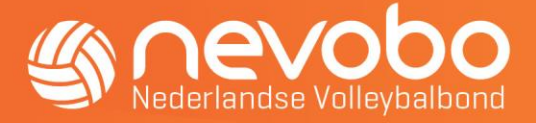

# VOG toewijzen op Nevobo.nl

### Wie registreert een Verklaring Omtrent Gedrag (VOG)?

Verenigingsfunctionarissen kunnen namens hun vereniging een VOG toewijzen aan al hun verenigingsleden. Verenigingsfunctionarissen die gemachtigd zijn om VOG's toe te kennen aan leden, dienen een van de volgende geregistreerde functies op Nevobo.nl te bekleden: Bestuurslid, Ledenadministrateur, Penningmeester, Secretaris of Voorzitter.

### Hoe voeg je een VOG toe?

- 1. Ga naar <u>https://mijn.nevobo.nl/</u> en log in met je volleybalaccount dat gekoppeld is aan je relatiecode en functie.
- 2. Klik rechtsboven op je naam om het menu te openen en selecteer vervolgens de vereniging waarvoor je een VOG wilt toewijzen.

| ~ Nevobo.nl Alles voor clubs en partners | Contact Competitie A Toernooien A 💿               | ∧ 2023-2024 ∨ 🥲 lijn taken                         |
|------------------------------------------|---------------------------------------------------|----------------------------------------------------|
| Mijn gegevens                            | Mijn taken Mijn wedstrijden Mijn es Mij           | n ag 🛞 Mijn Nevobo                                 |
|                                          | •                                                 |                                                    |
| Mijn volleybalaccount                    | Mijn inlogmethodes                                | Fat G. Uitloggen                                   |
| Relatiecode                              | Wijzigen                                          | Aant                                               |
| Naam                                     | 🕈 Facebook koppelen                               | · · ·                                              |
| E-mailadres                              | C Apple koppelen                                  | Trainer en/of coach                                |
| Persoonsgegevens Wijzigen X Verwijderen  | Klik op 'wijzigen' om je wachtwoord aan te passen | Xt seizoen niet geregistreerd als trainer of coach |
|                                          |                                                   | Je kunt dit aanpassen via mijn functies en dan via |
| Handtekening Outlook                     | Mijn privacy                                      | Trainerslicentie                                   |
|                                          | Factsheet O Welvermelden Wijzigen                 |                                                    |
| Selecteer e-mailadres *                  | Officiallijst O Welvermelden Wijzigen             |                                                    |

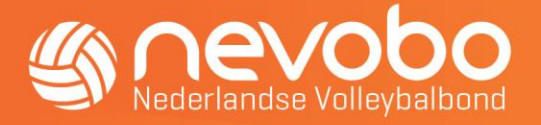

3. Klik in het hoofdmenu op "Vereniging" en vervolgens onder "Algemeen" op "Ledenlijst".

| ~ Nevobo.nl Alles voor clu | ibs en partners          | Contact        | Competitie 7 | Toernoo | ien 7    | (2) Welkom | ✓ 2023-2024 ~ | C tijn taken |
|----------------------------|--------------------------|----------------|--------------|---------|----------|------------|---------------|--------------|
| nevobo                     | Vereniging ~             | Arbitrage ~    | Competi      | tie ~ I | Financie | el ~       |               |              |
| Algemeen                   | Communi                  | catie          |              |         |          |            |               |              |
| Verenigingsgegevens        | Contactge                | evens function | onarissen    |         |          |            |               |              |
| Ledenlijst                 | Pushberich               | ten Mijn Volle | ybal app     |         |          |            |               |              |
| Vestigingsplaats           | Nergens                  |                |              |         |          |            |               |              |
| Oprichtingsdatum           | Niet bij ons besend      |                |              |         |          |            |               |              |
| Website                    | % http://www.volieybal./ | ú.             |              |         |          |            |               |              |
|                            |                          |                |              |         |          |            |               |              |
|                            |                          |                |              |         |          |            |               |              |
|                            |                          |                |              |         |          |            |               |              |
|                            |                          |                |              |         |          |            |               |              |

4. Optioneel: Gebruik "Selectie aanpassen" om de ledenlijst te filteren op een gewenste naam of relatiecode.

| ~ Nevobo.nl Alles voor clubs en partners       | Contact Competitie 7 Toernooien 7 🥘                                                  | Welkom 🗾 🗸 2023-2024 🗸 🖓 lijn taken |
|------------------------------------------------|--------------------------------------------------------------------------------------|-------------------------------------|
| Vereniging ~                                   | Arbitrage $\!\!\!\!\!\!\!\!\!\!\!\!\!\!\!\!\!\!\!\!\!\!\!\!\!\!\!\!\!\!\!\!\!\!\!\!$ |                                     |
| Ledenlijst                                     |                                                                                      | Q Selectie aanpassen                |
| Testvereniging / Vereniging / Algemeen / Leden | lijst                                                                                |                                     |
| Relatiecode                                    | Naam                                                                                 |                                     |
| CMH6P5A                                        | John Doe                                                                             | Q                                   |
| СМН6Р5А                                        | John Doe                                                                             | ٩                                   |

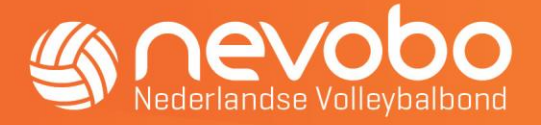

5. Klik op het vergrootglas naast de naam van het verenigingslid om de detailpagina te openen.

| Contact Competitie 7 Toernooien 7 🛞 Welkom           | ✓ 2023-2024 ✓ C. fijn taken                                                                                     |
|------------------------------------------------------|----------------------------------------------------------------------------------------------------|
| Arbitrage $\sim$ Competitie $\sim$ Financieel $\sim$ |                                                                                                    |
|                                                      | Q Selectie aanpassen                                                                                            |
| nlijst                                               |                                                                                                    |
| Naam                                                 | _                                                                                                    |
| John Doe                                             |                                                                                                    |
|                                                      | Contact Competitie 7 Toernooien 7 (*) Weekom<br>Arbitrage Competitie Financieel Competities<br>Naam<br>John Doe |

6. Selecteer het tabblad "Ledenadministratie" en klik vervolgens op "Diploma's en certificeringen".

| Testverenigi                                                            | ng / Vereniging / Alger                                                              | neen / Ledenlij | jst / John Doe |                                                                     |                                                    |                              |                              |                 |   |
|-------------------------------------------------------------------------|--------------------------------------------------------------------------------------|-----------------|----------------|---------------------------------------------------------------------|----------------------------------------------------|------------------------------|------------------------------|-----------------|---|
| Persoons                                                                | gegevens                                                                             |                 | ø              | Contact                                                             | gegevens                                           |                              |                              | Ø               |   |
| Relatiecode<br>Naam<br>Geboortedatur<br>Geboorteplaat<br>Geboorteland   | CMH6P5A<br>John Doe<br>01-01-1975<br>s -<br>-                                        |                 | Man<br>Heren   | E-mailadres<br>E-mailadres<br>Telefoonnun<br>Mobiel numr<br>Adresge | account 6<br>nmer -<br>ner -<br>egevens            | <b>∑</b>                     |                              | Q /             |   |
|                                                                         |                                                                                      |                 |                | Adres                                                               |                                                    | ♀ Orte<br>3528               | liuslaan 1041<br>BBE Utrecht |                 |   |
| Details 🗸                                                               | Ledenadministratie 🗸                                                                 | Website 🗸       | Official -     | Competitie 🗸                                                        | Beachvolleyb                                       | al 🗸                         | Financieel 🗸                 | Bijeenkomsten 🗸 |   |
| Financie<br>Rekeningnum<br>Debiteurnum<br>Crediteurnum<br>Dienstverband | Functies<br>Lidmaatschappen<br>Diploma's en certificer<br>Licenties<br>Bondsfuncties | ingen           |                | ø                                                                   | Topspor<br>FIVB-numme<br>Actief als top<br>Nevobo- | t<br><sup>r</sup><br>osporte | r -<br>lewerker              |                 | + |
|                                                                         | Adreshistorie                                                                        |                 |                |                                                                     | Medewerker                                         |                              | 0                            |                 |   |

John Doe

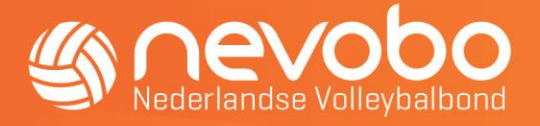

7. Klik onder "Externe certificeringen" op het plusje en selecteer "VOG" om het toevoegscherm te openen.

| Persoonsg                                                              | egevens                                     |            | đ            | Contacto                                                    | gegevens                  |                                |                 |     |              |
|------------------------------------------------------------------------|---------------------------------------------|------------|--------------|-------------------------------------------------------------|---------------------------|--------------------------------|-----------------|-----|--------------|
| Relatiecode<br>Naam<br>Geboortedatum<br>Geboorteplaats<br>Geboorteland | CMH6P5A<br>John Doe<br>01-01-1975<br>-<br>- |            | Man<br>Heren | E-mailadres<br>E-mailadres a<br>Telefoonnum<br>Mobiel numme | ccount 🖂<br>ner -<br>er - |                                |                 |     |              |
|                                                                        |                                             |            |              | Adresge                                                     | gevens                    |                                | Q d             |     |              |
|                                                                        |                                             |            |              | Adres                                                       | 😔 Or<br>35                | eliuslaan 1041<br>28BE Utrecht |                 |     |              |
| Details 🗸 🛛 L                                                          | edenadministratie 🗸                         | Website 🗸  | Official 🗸   | Competitie 🗸                                                | Beachvolleybal 🗸          | Financieel 🗸                   | Bijeenkomsten 🗸 |     |              |
| Diploma's                                                              | en certifica                                | ten        |              |                                                             |                           |                                |                 |     |              |
| Diploma                                                                |                                             |            |              |                                                             |                           | Datum                          |                 | +   |              |
| Certificaat Spelre                                                     | egelbewijs Masterz                          |            |              |                                                             |                           | 28-06-2023                     | 5               |     |              |
| Externe c                                                              | ertificering                                | en         |              |                                                             |                           |                                |                 | X   |              |
| Diploma                                                                |                                             | Vereniging | I            |                                                             | Datum                     | ı.                             |                 | + - | $\mathbf{M}$ |
|                                                                        |                                             |            |              |                                                             |                           |                                |                 | VOG | ,            |

8. Vul bij "Uitgegeven op" de uitgiftedatum van de VOG in. Deze vindt u terug op de betreffende VOG.

| Verklaring omtrent Gedrag: functieaspect 11 |                                                                                                    |
|---------------------------------------------|----------------------------------------------------------------------------------------------------|
|                                             |                                                                                                    |
| Verklaring omtrent Gedrag: functieaspect 12 |                                                                                                    |
| Verklaring omtrent Gedrag: functieaspect 21 |                                                                                                    |
| Verklaring omtrent Gedrag: functieaspect 22 |                                                                                                    |
| Verklaring omtrent Gedrag: functieaspect 41 |                                                                                                    |
| Verklaring omtrent Gedrag: functieaspect 53 |                                                                                                    |
| Verklaring omtrent Gedrag: functieaspect 60 |                                                                                                    |
| Verklaring omtrent Gedrag: functieaspect 71 |                                                                                                    |
| Verklaring omtrent Gedrag: functieaspect 84 |                                                                                                    |
| Verklaring omtrent Gedrag: functieaspect 85 |                                                                                                    |
|                                             | <ul> <li>Verklaring omtrent Gedrag: functieaspect 21</li> <li>Verklaring omtrent Gedrag: functieaspect 22</li> <li>Verklaring omtrent Gedrag: functieaspect 41</li> <li>Verklaring omtrent Gedrag: functieaspect 53</li> <li>Verklaring omtrent Gedrag: functieaspect 60</li> <li>Verklaring omtrent Gedrag: functieaspect 71</li> <li>Verklaring omtrent Gedrag: functieaspect 84</li> <li>Verklaring omtrent Gedrag: functieaspect 85</li> </ul> |

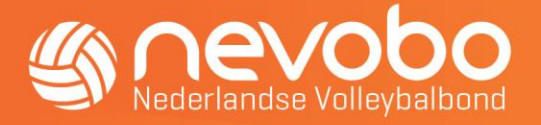

9. Selecteer onder "Diplomatypes" het gewenste functieaspect. U kunt meerdere functieaspecten tegelijk toevoegen als ze dezelfde uitgiftedatum hebben.

| Diploma toevoege | en |                                             | ×       |
|------------------|----|---------------------------------------------|---------|
| Uitgegeven op    | ☆  | Diplomatypes                                | 公       |
| Invullen vereist | Ê  | Verklaring omtrent Gedrag: functieaspect 11 |         |
|                  |    | Verklaring omtrent Gedrag: functieaspect 12 |         |
|                  |    | Verklaring omtrent Gedrag: functieaspect 21 |         |
|                  |    | Verklaring omtrent Gedrag: functieaspect 22 |         |
|                  |    | Verklaring omtrent Gedrag: functieaspect 41 |         |
|                  |    | Verklaring omtrent Gedrag: functieaspect 53 |         |
|                  |    | Verklaring omtrent Gedrag: functieaspect 60 |         |
|                  |    | Verklaring omtrent Gedrag: functieaspect 71 |         |
|                  |    | Verklaring omtrent Gedrag: functieaspect 84 |         |
|                  |    | Verklaring omtrent Gedrag: functieaspect 85 |         |
|                  |    |                                             |         |
| Annuleren        |    |                                             | Opslaan |

10. Klik op "Opslaan" om de opgegeven VOG(s) te koppelen aan het verenigingslid.

| litgegeven op    | ☆ | Diplomatypes                                | t |
|------------------|---|---------------------------------------------|---|
| Invullen vereist | Ê | Verklaring omtrent Gedrag: functieaspect 11 |   |
|                  |   | Verklaring omtrent Gedrag: functieaspect 12 |   |
|                  |   | Verklaring omtrent Gedrag: functieaspect 21 |   |
|                  |   | Verklaring omtrent Gedrag: functieaspect 22 |   |
|                  |   | Verklaring omtrent Gedrag: functieaspect 41 |   |
|                  |   | Verklaring omtrent Gedrag: functieaspect 53 |   |
|                  |   | Verklaring omtrent Gedrag: functieaspect 60 |   |
|                  |   | Verklaring omtrent Gedrag: functieaspect 71 |   |
|                  |   | Verklaring omtrent Gedrag: functieaspect 84 |   |
|                  |   | Verklaring omtrent Gedrag: functieaspect 85 |   |

11. De toegevoegde VOG(s) zijn vrijwel direct zichtbaar onder "Externe certificeringen". Bewerken of verwijderen van eenmaal toegevoegde VOG's is niet mogelijk. Bij onjuistheden kun u contact opnemen met de Nederlandse Volleybalbond.